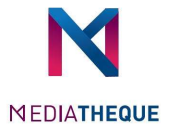

## Cloud Library

Your Cloud Library app allows you to borrow books and view your reader account. Whether you're surfing on your smartphone, computer or tablet. The application is available for IOS and Android devices (NFC technology)

Please note that your Cloud Library application is in Beta version so its use may be less stable.

Download your Cloud Library application on www.yourcloudLibrary.com

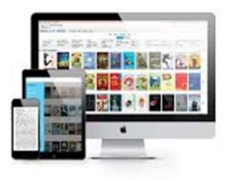

## Put the number of your card to connect

## Where to find your library card number?

You will find the number of your card in the library catalog accessible at the following address: https://mediatheque.imtbs-tsp.eu

1. Click on the blue man at the top right of Précédents article your screen.

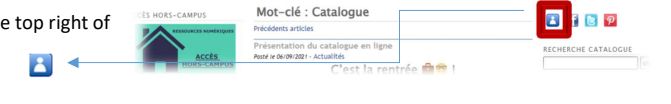

Connexion à votre compte 2. Click on "Cliquez ici pour vous Accès Etudiants et Personnels des écoles de l'IMT membres du reseau connecter' liquez ici pour vous connecter

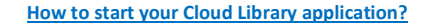

Where to download your Application Cloud Library?

After installing the Cloud Library application, follow these steps to connect.

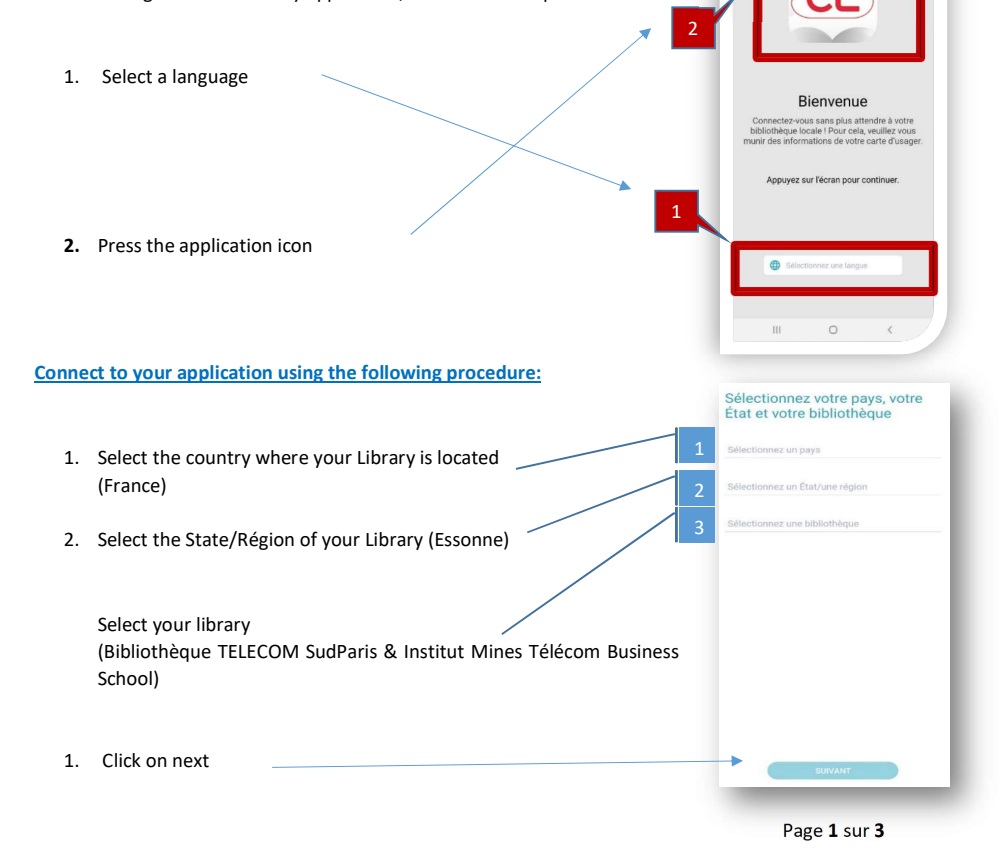

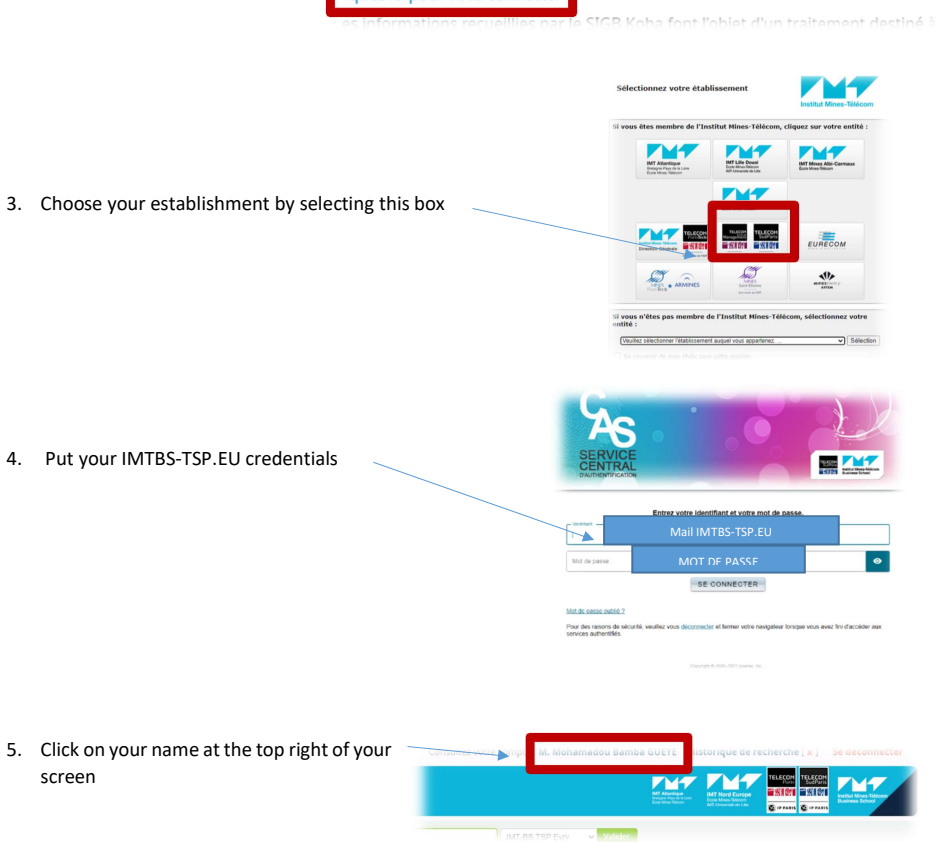

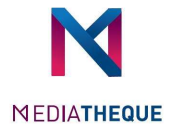

|                                                                        | on the left of | Accueil 🕖 M. Mohamadou Bamba GUEYE 🤟 Mes informations personnelles |                                                |                   |    |
|------------------------------------------------------------------------|----------------|--------------------------------------------------------------------|------------------------------------------------|-------------------|----|
| <ol> <li>Click on "My personal information"<br/>your screen</li> </ol> |                | Mon compte                                                         |                                                |                   |    |
|                                                                        |                | Mes informations personnelles<br>Mon historique de recherche       | Numéro carte de 512022001421<br>bibliothèque : |                   |    |
|                                                                        |                | Mon historique de lecture<br>Mes suggestions d'achat               | Date<br>d'expiration :                         | 01/07/2023        |    |
|                                                                        |                | Mes notifications                                                  | Bibliothèque<br>d'origine :                    | IMT-BS TSP Evry   |    |
| Your number is displayed on the first line                             |                | Jes listes                                                         | Catégorie :                                    | IMT-BS TSP Normal |    |
|                                                                        |                | T Atlantique<br>T Nord Europe<br>EBS TSP Evry<br>LECOM PARIS       | Identité                                       |                   |    |
|                                                                        |                |                                                                    | Civilité :                                     | M.                |    |
|                                                                        |                |                                                                    | Nom de famille :                               | GUEYE             | Ob |

For more information, go to the library located on the top floor of the Nova building !!!!